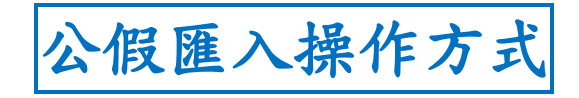

| 70 75 14                                                                                                    | 助務系統 學務系统 1 軍士                                                                                                    | 新 曹輔多姓                                                                                                    | 新生菇到                                      | 7          |          |  |
|----------------------------------------------------------------------------------------------------|----------------------------------------------------------------------------------------------------|----------------------------------------------------------------------------------------------------|-------------------------------------------|------------|----------|--|
| 榜糸統 2/2                                                                                                    | x10,748M / <del>- 7</del> 10,748M / 7(77)                                                                                                    |                                                                                                    | 歡迎 進入約                                    | 泉上服務系統~    | E E      |  |
|                                                                                                    |                                                                                                    |                                                                                                    |                                           |            |          |  |
|                                                                                                    |                                                                                                    | mal                                                                                                    | NE VEZ                                    |            |          |  |
|                                                                                                    |                                                                                                    | ्रम्म न्यु                                                                                                    | 31                                        | The server | 5 1      |  |
|                                                                                                    |                                                                                                    | (handred)                                                                                                    | The second second                         |            |          |  |
|                                                                                                    |                                                                                                    |                                                                                                    |                                           |            |          |  |
|                                                                                                    |                                                                                                    |                                                                                                    |                                           |            |          |  |
| HAHXX                                                                                                    | <b>W</b> AREN                                                                                                    |                                                                                                    |                                           |            |          |  |
| HHH                                                                                                    |                                                                                                    |                                                                                                    |                                           |            |          |  |
| ATT                                                                                                    | ELC                                                                                                    | w .                                                                                                    |                                           |            |          |  |
|                                                                                                    |                                                                                                    |                                                                                                    |                                           |            |          |  |
|                                                                                                    |                                                                                                    |                                                                                                    | Ha                                        |            |          |  |
| 4                                                                                                    |                                                                                                    |                                                                                                    |                                           |            |          |  |
|                                                                                                    |                                                                                                    |                                                                                                    |                                           |            |          |  |
| - Conveights 2003 Hang Long Long                                                                                                    | All Rights Received                                                                                                    |                                                                                                    |                                           |            |          |  |
| 入【專科系統】<br>新生醫護管理<br>Hain Shang College of Medic                                                                                                    | 專科學校<br>al Care and Management 2                                                                                                    |                                                                                                    |                                           |            |          |  |
| 入【專科系統】<br>新生醫護管理<br>Hain Shang College of Medic                                                                                                    | 專科學校<br>al Care and Management 2<br>教務系統 學務系統 人                                                                                                    | 事系統 實輔系統                                                                                                    | 新生報到                                      |            | -7       |  |
| 入【專科系統】<br>新生醫護管理<br>Hain Shang College of Medic<br>B務系統<br>位置>學務                                                                                                    | <b>專科學校</b><br>al Care and Management 2<br>教務系統 學務系統 人                                                                                                    | 事業統 / 實輔系統 /                                                                                                    | 新生報到                                      | 入線上服務系統~   | 7        |  |
| 入【專科系統】<br>新生醫護管理<br>Hain Sheng College of Medic<br>服務系統<br>位置>學務<br>課外活動組                                                                                                    | 專科學校<br>al Care and Management 2<br>教務系統 學務系統 人                                                                                                    | <b>事条統 / 實輔条統</b> /                                                                                                    | 新生報到                                      | 入線上服務系統~   | 7        |  |
| 入【專科系統】<br>新生醫護管理<br>Hain Shang College of Medic<br>B務系統<br>位置>學務<br>■課外活動組<br>■社團重要公告                                                                                                    | <b>専科學校</b><br>al Care and Management 2<br>数務系統 學務系統 人<br><sup>1</sup><br>社團指導老師資料維護                                                                                                    | 事系統 實輔系統<br>□社團缺曠課點名                                                                                                    | 新生報到<br>歡迎進                               | 入線上服務系統一   | 7        |  |
| 入【專科系統】<br>新生醫護管理<br>Hain Shang College of Medic<br>B務系統<br>位置>學務<br>○課外活動組<br>○社團重要公告<br>○就學貸款公告                                                                                                    | <b>事科學校</b><br>al Care and Management 2<br>教務系統 學務系統 人<br>○<br>社團指導老師資料維護<br>○各項獎助學金查詢                                                                                                    | 事条統 / 實輔条統 /<br>□社團缺曠課點名                                                                                                    | 新生報到<br>歡迎進                               | 入線上服務系統~   | 1        |  |
| 入【專科系統】<br>新生醫護管理<br>Hain Shang College of Medic<br>B務系統<br>位置>學務<br>開外活動組<br>◎社團重要公告<br>◎就學貸款公告<br>●就學貸款公告                                                                                                    | <b>專科學校</b><br>al Care and Management ②<br>教務系統 學務系統 人<br>□ 社團指導老師資料維護<br>□ 各項獎助學金查詢                                                                                                    | ▶系統 實輔系統<br>☑社團缺曠課點名                                                                                                    | 新生報到<br>歡迎進                               | 入線上服務系統~   | 7        |  |
| 入【專科系統】 新生醫護管理 Hain Shang College of Medic B務系統 (面面面面面面面面面面面面面面面面面面面面面面面面面面面面面面面面面面面面                                                                                                    | <b>專科學校</b><br>a Care and Management 2<br>教務系統 學務系統 人<br>○ 社團指導老師資料維護<br>○ 各項獎助學金查詢<br>□ 衛保資訊超連結                                                                                                    | <ul> <li>事系統 實輔系統</li> <li>□ 社團缺職課點名</li> <li>□ 御教活動佈告</li> </ul>                                                                                                    | 新生報到<br>歡迎注                               | 入線上服務系統一   | 1        |  |
| <ul> <li>【專科系統】</li> <li>新生醫護管理<br/>Hain Sheng College of Medic</li> <li>服務系統</li> <li>(位置&gt;學務)</li> <li>第外活動組</li> <li>○社團重要公告</li> <li>○就學貸款公告</li> <li>(衛生保健組)</li> <li>○ 傷病處理資訊</li> <li>○ 特約醫院</li> <li>生活輔導組</li> </ul>                                                                                                    | <b>事科學校</b><br>At Care and Management 2<br>教務系統 學務系統 人<br>口<br>社團指導老師資料維護<br>口各項獎助學金查詢<br>」 衛保資訊超連結                                                                                                    | <ul> <li>▶系統 實輔系統</li> <li>◎ 社團缺曠課點名</li> <li>◎ 衛教活動佈告</li> </ul>                                                                                                    | 新生報到<br>歡迎進                               | 入線上服務系統~   | 7        |  |
| <ul> <li>人【專科系統】</li> <li>新生醫護管理</li> <li>Hain Shang College of Medic</li> <li>B務系統</li> <li>磁置&gt;學務</li> <li>単務</li> <li>単数外活動組</li> <li>① 社團重要公告</li> <li>① 就學貸款公告</li> <li>④ 衛生保健組</li> <li>② 傷病處理資訊</li> <li>○ 特約醫院</li> <li>生活輔導組</li> <li>② 學生缺曠登録</li> </ul>                                                                                                    | <b>專科學校</b><br>A Care and Management<br>教務系統 學務系統 人<br>○ 社團指導老師資料維護<br>○ 各項獎助學金查詢<br>○ 衛保資訊超連結<br>○ 導師查詢學生繳費狀況                                                                                                    | <ul> <li>事系統 實輔系統</li> <li>2 社團缺曠課點名</li> <li>2 衛教活動佈告</li> <li>2 獎懲建議</li> </ul>                                                                                     | 新生報到<br>歡迎注                               | 入線上服務系統一   |          |  |
| <ul> <li>【專科系統】</li> <li>新生醫護管理<br/>Hain Shang College of Medic</li> <li>B務系統</li> <li>(位置&gt;學務)</li> <li>(基本国重要公告)</li> <li>③就學貸款公告</li> <li>(衛生保健組)</li> <li>③ 傷病處理資訊</li> <li>③ 特約醫院</li> <li>生活輔導組</li> <li>◎ 學生線價登錄</li> <li>◎ 學生總行綜合查詢(導<br/>解用)</li> </ul>                                                                                                    | <b>專科學校</b><br>Al Care and Management 2<br>教務系統 學務系統 人<br>○<br>○ 社團指導老師資料維護<br>○ 各項獎助學金查詢<br>○ 衛保資訊超連結<br>○ 導師查詢學生繳費狀況<br>○ 導師評分                                                                                                    | <ul> <li>事系統 實輔系統</li> <li>① 社團缺曠課點名</li> <li>② 衛教活動佈告</li> <li>③ 獎懲建議</li> <li>② 科長評分</li> </ul>                                                                     | 新生報到                                      | 入線上服務系統~   | 7        |  |
| <ul> <li>【專科系統】</li> <li>新生醫護管理<br/>Hein Sheng College of Medic</li> <li>B務系統</li> <li>協務系統</li> <li>○ 基本</li> <li>○ 特約醫院</li> <li>生活輔導組</li> <li>○ 學生缺曠登録</li> <li>○ 學生等堂缺聽音錢</li> </ul>                                                                                                    | <ul> <li>專科學校</li> <li>a) Care and Management 2</li> <li>数務系統 學務系統 人</li> <li>學務系統 學務系統 人</li> <li>學務系統 全部資料維護</li> <li>○ 各項獎助學金查詢</li> <li>② 衛保資訊超連結</li> <li>○ 導師查詢學生繳費狀況</li> <li>○ 導師評分</li> <li>③ 御歌演術</li> </ul>                                                                                                    | 事系統       實輔系統         2       社團缺曠課點名         2       衛教活動佈告         2       衛教活動佈告         2       與懲建議         2       科長評分         2       舉牛幹部給護                 | 新生報到<br>做注册注                              | 入線上服務系統一   |          |  |
| <ul> <li>【專科系統】</li> <li>新生醫護管理<br/>Hain Shang College of Medic</li> <li>B務系統</li> <li>CB務系統</li> <li>CB務系統</li> <li>CCB</li> <li>CCB<td><ul> <li>專科學校</li> <li>A Care and Management 2</li> <li>教務系統 學務系統 人</li> <li>學務系統 人</li> <li>學務系統 ●</li> <li>學務系統 ●</li> <li>學務系統 ●</li> <li>學務系統 ●</li> <li>學部方面學生繳費狀況</li> <li>導師前子</li> <li>① 批次請公假 3</li> </ul></td><td><ul> <li>事系統 實輔系統</li> <li>의 社 團 缺 曠 課 點 名</li> <li>의 衛教活動佈告</li> <li>의 獎 懲 建議</li> <li>의 科長評分</li> <li>의 學生幹部維護</li> </ul></td><td>新生報到<br/>歡迎進</td><td>入線上服務系統一</td><td>/</td></li></ul>                                                                                                    | <ul> <li>專科學校</li> <li>A Care and Management 2</li> <li>教務系統 學務系統 人</li> <li>學務系統 人</li> <li>學務系統 ●</li> <li>學務系統 ●</li> <li>學務系統 ●</li> <li>學務系統 ●</li> <li>學部方面學生繳費狀況</li> <li>導師前子</li> <li>① 批次請公假 3</li> </ul>                                                                                                    | <ul> <li>事系統 實輔系統</li> <li>의 社 團 缺 曠 課 點 名</li> <li>의 衛教活動佈告</li> <li>의 獎 懲 建議</li> <li>의 科長評分</li> <li>의 學生幹部維護</li> </ul>                                           | 新生報到<br>歡迎進                               | 入線上服務系統一   | /        |  |
| <ul> <li>【專科系統】</li> <li>新生醫護管理<br/>Hain Shang College of Medic</li> <li>B務系統</li> <li>(2) 日本</li> <li>(2) 日本</li> <li>(2) 日本</li> <li>(2) 日本</li> <li>(3) 日本</li> <li>(4) 日本</li> <li>(4) 日本</li> <li>(5) 日本</li> <li>(5) 日本</li> <li>(6) 日本</li> <li>(7) 日本</li> <li>(7) 日本<td><ul> <li>專科學校</li> <li>☆ Care and Management 2</li> <li>教務系統 學務系統 人</li> <li>學務系統 学務系統 人</li> <li>學 社團指導老師資料維護</li> <li>○ 各項獎助學金查詢</li> <li>② 衛保資訊超連結</li> <li>○ 導師查詢學生繳費狀況</li> <li>○ 導師評分</li> <li>③ 批次請公假</li> <li>③ 間卷調查</li> </ul></td><td>F系統                                                                                                    <td <td<="" td=""><td>新生報到</td><td>入線上服務系統一</td><td></td></td></td></li></ul>                                                                                                    | <ul> <li>專科學校</li> <li>☆ Care and Management 2</li> <li>教務系統 學務系統 人</li> <li>學務系統 学務系統 人</li> <li>學 社團指導老師資料維護</li> <li>○ 各項獎助學金查詢</li> <li>② 衛保資訊超連結</li> <li>○ 導師查詢學生繳費狀況</li> <li>○ 導師評分</li> <li>③ 批次請公假</li> <li>③ 間卷調查</li> </ul>                                                                                                    | F系統 <td <td<="" td=""><td>新生報到</td><td>入線上服務系統一</td><td></td></td>                                                                                                    | <td>新生報到</td> <td>入線上服務系統一</td> <td></td> | 新生報到       | 入線上服務系統一 |  |
| <ul> <li>人【專科系統】</li> <li>新生醫護管理<br/>Hain Shang College of Medic</li> <li>B務系統</li> <li>College of Medic</li> <li>B務系統</li> <li>College of Medic</li> <li>B務系統</li> <li>College of Medic</li> <li>B務系統</li> <li>College of Medic</li> <li>College of Medic<td><ul> <li>事 科學校</li> <li>A Care and Management 2</li> <li>教務系統 學務系統 人</li> <li>学務系統 学務系統 人</li> <li>学校、人</li> <li>社團指導老師資料維護</li> <li>合項獎助學金查詢</li> <li>衛保資訊超連結</li> <li>導師「許分</li> <li>運都町部分</li> <li>1</li> <li>1</li> <li>批次請公假</li> <li>1</li> <li>1</li> <li>1</li> <li>1</li> <li>第</li> <li>第</li> <l< td=""><td>事系統       實輔系統         回 社 團 缺 曠課點名         回 衛教活動佈告         回 衛教活動佈告         回 鄭遼建議         日 與意意建議         回 御 小長評分         回 學生幹部維護         回 重要公告         回 心靈補給站</td><td><b>新生報調</b></td><td>入線上服務系統一</td><td>1</td></l<></ul></td></li></ul> | <ul> <li>事 科學校</li> <li>A Care and Management 2</li> <li>教務系統 學務系統 人</li> <li>学務系統 学務系統 人</li> <li>学校、人</li> <li>社團指導老師資料維護</li> <li>合項獎助學金查詢</li> <li>衛保資訊超連結</li> <li>導師「許分</li> <li>運都町部分</li> <li>1</li> <li>1</li> <li>批次請公假</li> <li>1</li> <li>1</li> <li>1</li> <li>1</li> <li>第</li> <li>第</li> <l< td=""><td>事系統       實輔系統         回 社 團 缺 曠課點名         回 衛教活動佈告         回 衛教活動佈告         回 鄭遼建議         日 與意意建議         回 御 小長評分         回 學生幹部維護         回 重要公告         回 心靈補給站</td><td><b>新生報調</b></td><td>入線上服務系統一</td><td>1</td></l<></ul> | 事系統       實輔系統         回 社 團 缺 曠課點名         回 衛教活動佈告         回 衛教活動佈告         回 鄭遼建議         日 與意意建議         回 御 小長評分         回 學生幹部維護         回 重要公告         回 心靈補給站 | <b>新生報調</b>                               | 入線上服務系統一   | 1        |  |
| <ul> <li>【專科系統】</li> <li>新生醫護管理<br/>Hain Shang College of Medic</li> <li>B務系統</li> <li>CB務系統</li> <li>CB務系統</li> <li>CB務系統</li> <li>CB務系統</li> <li>CB務系統</li> <li>CB務系統</li> <li>CB務系統</li> <li>CB務系統</li> <li>CB務系統</li> <li>CB務系統</li> <li>CB務系統</li> <li>CB務系統</li> <li>CB務系統</li> <li>CB務系統</li> <li>CBR系統</li> <li>CBR系統</li> <li>CBR系統</li> <li>CBR系統</li> <li>CBR系統</li> <li>CBR系統</li> <li>CBR系統</li> <li>CBR系統</li> <li>CBR系統</li> <li>CBR系統</li> <li>CBRACE</li> <li>CBRACE</li> <li>C</li></ul>                                                                                                    | <ul> <li>專科學校</li> <li>数務系統 學務系統 / 學務系統 / 學務系統 / 學務系統 / 學務系統 / 人</li> <li>○ 社團指導老師資料維護</li> <li>○ 各項獎助學金查詢</li> <li>○ 衛保資訊超連結</li> <li>○ 導師查詢學生繳費狀況</li> <li>○ 導師亦分</li> <li>③ 批次請公假</li> <li>③ 間卷調查</li> <li>○ mail給輔導老師</li> </ul>                                                                                                    | F系統 <td< td=""><td><b>新生報到</b><br/>歡迎 淮</td><td>入線上服務系統一</td><td></td></td<>                                                                                          | <b>新生報到</b><br>歡迎 淮                       | 入線上服務系統一   |          |  |
| <ul> <li>【專科系統】</li> <li>新生醫護管理<br/>Hain Shang College of Medic</li> <li>B務系統</li> <li>CB務系統</li> <li>CBR系統</li> <li>CBRANCE</li> <li>CBRANCE</li></ul>                                                                                                    | <ul> <li>專科學校</li> <li>對務系統 學務系統 人</li> <li>學務系統 學務系統 人</li> <li>學務系統 學務系統 人</li> <li>學務系統 學務系統 人</li> <li>學務系統 學務系統 人</li> <li>學科書籍</li> <li>會有項獎助學金查詢</li> <li>衛保資訊超連結</li> <li>導師「查詢學生繳費狀況</li> <li>導師「評分</li> <li>劉批次請公假</li> <li>問卷調查</li> <li>面書</li> <li>面書</li> <li>面書</li> <li>面書</li> <li>面書</li> <li>面書</li> <li>面書</li> <li>面書</li> <li>面書</li> <li>面書</li> <li>面書</li> <li>面書</li> <li>面書</li> <li>面書</li> <li>面書</li> <li>面書</li> <li>面書</li> <li>面書</li> <li>面書</li> <li>面書</li> <li>面書</li> <li>面書</li> <li></li></ul>                                                                                                    | 事系統       實輔系統         의 社團缺曠課點名         의 衛教活動佈告         의 鄭激建議         의 聖生幹部維護         의 重要公告         의 心靈補給站                                                      | <b>新生業業</b> 到<br>軟油 進                     | 入線上服務系統一   | 1        |  |
| <ul> <li>人【專科系統】</li> <li>新生醫護管理</li> <li>Hain Shang College of Medic</li> <li>B務系統</li> <li> (四番子母務) <ul> <li>(日本語)</li> <li>(日本語)</li> <li>(日本)</li> <li>(日本)</li> <l< td=""><td><ul> <li> <b>課 科學校</b> <ul> <li></li></ul></li></ul></td><td>新未統             ①             社</td><td><b>新生報到</b><br/>歡迎進</td><td>入線上服務系統一</td><td></td></l<></ul></li></ul>                                                                                                    | <ul> <li> <b>課 科學校</b> <ul> <li></li></ul></li></ul>                                                                                                    | 新未統             ①             社                                                                                                    | <b>新生報到</b><br>歡迎進                        | 入線上服務系統一   |          |  |

- ② 點選【學務系統】
- <mark>③</mark> 點選生活輔導組【批次請公假】

| 上服務系統                                                                                                    | 教務系統                                                                                                    | 學務系統                                                                                             | 人事系統                                                                        | 實輔系統                                                                                                    | 新生報到                                   |             | 登                                     |
|----------------------------------------------------------------------------------------------------|----------------------------------------------------------------------------------------------------|--------------------------------------------------------------------------------------------------|-----------------------------------------------------------------------------|----------------------------------------------------------------------------------------------------|----------------------------------------|-------------|---------------------------------------|
| 前位置>學務>生活輔導                                                                                                    | <sup>kát &gt;</sup> 4                                                                                                    |                                                                                                  |                                                                             |                                                                                                    | 歡迎進為                                   | \線上服務系統~    | 1                                     |
|                                                                                                    |                                                                                                    | 學年(學期)                                                                                           | 106 學:                                                                      | 年 上學期 ▼                                                                                                    | 查詢                                     |             |                                       |
| 「進入学工明公園」                                                                                                    |                                                                                                    |                                                                                                  | 查無任何資                                                                       | (料 !                                                                                                    |                                        |             |                                       |
|                                                                                                    |                                                                                                    |                                                                                                  |                                                                             |                                                                                                    |                                        |             |                                       |
|                                                                                                    |                                                                                                    |                                                                                                  |                                                                             |                                                                                                    |                                        |             |                                       |
|                                                                                                    |                                                                                                    |                                                                                                  |                                                                             |                                                                                                    |                                        |             |                                       |
|                                                                                                    |                                                                                                    |                                                                                                  |                                                                             |                                                                                                    |                                        |             |                                       |
|                                                                                                    |                                                                                                    |                                                                                                  |                                                                             |                                                                                                    |                                        |             |                                       |
|                                                                                                    |                                                                                                    |                                                                                                  |                                                                             |                                                                                                    |                                        |             |                                       |
|                                                                                                    |                                                                                                    |                                                                                                  |                                                                             |                                                                                                    |                                        |             |                                       |
|                                                                                                    |                                                                                                    |                                                                                                  |                                                                             |                                                                                                    |                                        |             |                                       |
|                                                                                                    |                                                                                                    |                                                                                                  |                                                                             |                                                                                                    |                                        |             |                                       |
|                                                                                                    |                                                                                                    |                                                                                                  |                                                                             |                                                                                                    |                                        |             |                                       |
|                                                                                                    |                                                                                                    |                                                                                                  |                                                                             |                                                                                                    |                                        |             |                                       |
|                                                                                                    |                                                                                                    |                                                                                                  |                                                                             |                                                                                                    |                                        |             |                                       |
| Converights 2002 Ha                                                                                                    | a l'ana ina All Diabte Daca                                                                                                    | www.                                                                                             |                                                                             |                                                                                                    |                                        | ~           |                                       |
| Copyrights 2003 Ha                                                                                                    | ng Long Inc. All Rights Rese                                                                                                    | erved. H                                                                                         |                                                                             |                                                                                                    | a Manuara Elia de La sera desera de la |             |                                       |
| ——— Copyrights 2003 Ha<br>查學年度                                                                                                    | ng Long Inc. All Rights Rese                                                                                                    | erved                                                                                            |                                                                             |                                                                                                    |                                        |             |                                       |
| ——— <sup>—</sup> Copyrights 2003 Ha<br>查學年度<br>i選【匯入學生i                                                                                                    | ng Long Inc. All Rights Rese<br>青公假資料】                                                                                                    | erved. F                                                                                         |                                                                             |                                                                                                    |                                        |             |                                       |
| Copyrights 2003 Ha<br>查學年度<br>j選【匯入學生i                                                                                                    | ng Long Inc. All Rights Rese<br>青公假資料】                                                                                                    | erved.                                                                                           |                                                                             |                                                                                                    |                                        |             |                                       |
| Copyrights 2003 Ha<br>查學年度<br>選【匯入學生記<br><b>新生醫護</b> (                                                                                                    | ng Long Inc. All Rights Rese<br>青公假資料】<br>管理專科學                                                                                                    | erved                                                                                            |                                                                             |                                                                                                    |                                        |             |                                       |
| Copyrights 2003 Ha<br>查學年度<br>選【匯入學生言<br><b>新生醫護</b><br>Hsin Sheng College                                                                                                    | ng Long Inc. All Rights Rese<br>青公假資料】<br><b>管理專科學</b><br>Medical Care and M                                                                        | erved.                                                                                           |                                                                             |                                                                                                    |                                        |             |                                       |
| Copyrights 2003 Ha<br>查學年度<br>選【匯入學生言<br><b>新生醫護</b><br>Hain Sheng College<br>服務系統                                                                                                    | ng Long Inc. All Rights Rese<br>青公假資料】<br>管理專科學<br>of Medical Care and M<br>教務系統                                                                    | erved. ————————————————————————————————————                                                      | 人事系統                                                                        | 實輔系統                                                                                                    | 新生報到                                   |             | · · · · · · · · · · · · · · · · · · · |
| Copyrights 2003 Ha<br>查學年度<br>選【匯入學生言<br><b>新生醫護</b><br>Hain Sheng College<br>-服務系統<br>前位置 > 學務 > 生活輔導者                                                                                                    | ng Long Inc. All Rights Rese<br>青公假資料】<br>管理專科學<br>Medical Care and M<br>数務系統                                                                       | erved. ———<br>【仪<br>lanagement<br>學務系統                                                           | 人事系統                                                                        | 寶輔系統                                                                                                    | <b>新生報到</b><br>歡迎進入線                   | 上服務系統~      | 2<br>2<br>2                           |
| Copyrights 2003 Ha<br>查學年度<br>選【匯入學生言<br><b>新生醫護</b><br>Hain Sheng College<br>-服務系統<br>前位置 > 學務 > 生活輔導者<br>老師您好!<br>說明:                                                                                                    | ng Long Inc. All Rights Rese<br>青公假資料】<br><b>管理專科導</b><br>Medical Care and M<br>数務系統                                                                | erved. ————————————————————————————————————                                                      | 人事系統                                                                        | 實輔系統                                                                                                    | 新生報到<br>數3里進入線                         | 上服務余績~      | 登<br>//                               |
| Copyrights 2003 Ha<br>查學年度<br>選【匯入學生言<br>新生醫護(<br>Hain Sheng College<br>-服務系統<br>創位置>學務>生活輔導系<br>老師您好!<br>説明:<br>1.請務必依照範例格:<br>2.「專匯入的!sheet(丁                                                                                                    | ng Long Inc. All Rights Rese<br>青公假資料】<br>管理專科學<br>Medical Care and M<br>数務系統<br>然<br>之<br>式的說明,執行匯<br>作表)名稱,的說明                                    | erved.                                                                                           | 人事系統<br>(人事系統)<br>(点。)                                                      | 實輔系統<br>6<br>調参考「單                                                                                                    | 新生報到<br>歡迎進入線                          | 上服務系統~      | 2<br>2<br>2                           |
| Copyrights 2003 Ha<br>查學年度<br>選【匯入學生言<br>新生醫護<br>Hain Sheng College<br>-服務系統<br>的位置>學孩>生活輔導。<br>老師您好!<br>説明:<br>1.請務必依照範例格:<br>2.「要匯入的sheet(工                                                                                                    | ng Long Inc. All Rights Rese<br>青公假資料】<br>管理專科等<br>of Medical Care and M<br>数務系統<br>然命><br>式的說明,執行匯,<br>作表)名稱」的說明                                   | erved.<br>全校<br>lanagement<br>學務系統<br>入檔案。注意<br>明,請點選 <mark>们</mark>                             | 人事系統                                                                        | 實輔系統                                                                                                    | 新生報到<br>教迎進入額<br>行例描』。                 | 上服務系統~      | 登<br>7                                |
| Copyrights 2003 Ha         查學年度         選【匯入學生書         第生醫護         新生醫護         Hain Sheng College         - 服務系統         10位置 > 學務 > 生活轉編集         老師您好!         説明:         1.請務必依照範例格:         2.「要匯入的sheet(工)                                                                                                    | ng Long Inc. All Rights Rese<br>青公假資料】<br>管理專科學<br>Medical Care and W<br>教務系統<br>然分><br>式的說明,執行匯<br>作表)名稱」的說明                                       | erved.<br>Lanagement<br>學務系統<br>入檔案。注意<br>明,請點選出<br>《上傳<br>異擇檔                                   | 人事系統<br>意事項與範例<br>1處。<br>專學生申請公<br>案 未選擇任何                                  | 實輔系統                                                                                                    | 新生報到<br>歡迎進入線<br>行例檔」。                 |             | <u>予</u>                              |
| Copyrights 2003 Ha<br>查學年度<br>選【匯入學生言<br><b>新生醫護</b><br>Hain Sheng College<br><b>服務系統</b><br>前位置>學務>生活輔導系<br><b>老師您好!</b><br>說明:<br>1.請務必依照範例格語<br>2.「要匯入的sheet(工                                                                                                    | ng Long Inc. All Rights Rese<br>青公假資料】<br>管理專科學<br>Medical Care and M<br>数務系統<br>然為 ><br>式的說明,執行匯<br>作表)名稱」的說明<br>學生請公假Ex<br>[下載匯入範                 | erved.<br>中<br>中<br>中<br>中<br>中<br>中<br>中<br>中<br>中<br>中<br>中<br>中<br>中                          | 人事系統<br><b>意事項與範仍</b><br>處。<br>專學生申請公<br>案,未選擇任作<br>的sheet(工作               | 實輔系統<br>(6)<br>(請參考「<br>(假Excel檔)<br>可檔案<br>(表)名稱:                                                                                                    | 新生報到<br>歡迎進入線<br>行例檔」。                 | ₹上服務系統~     | 2                                     |
| Copyrights 2003 Ha<br>変査學年度<br>選【匯入學生言<br><b>新生醫護</b><br>Hain Sheng College<br>-服務系統<br>的位置>型孩>生活轉導。<br>老師您好!<br>説明:<br>1.請務必依照範例格:<br>2.「要匯入的sheet(工                                                                                                    | ng Long Inc. All Rights Rese<br><b>青公假資料】</b><br>管理專科學<br>of Medical Care and M<br>数務系統<br>然命><br>式的說明,執行匯<br>作表)名稱」的說明<br>學生請公假Ex.<br>[下載匯入範       | erved.<br>全校<br>Lanagement<br>學務系統<br>及檔案。注意<br>明,請點選出<br>以<br>集<br>工程<br>要理入<br>新生醫習<br>新生醫習    | 人事系統                                                                        | 曹輔系統<br>( )<br>)<br>( )<br>)<br>( )<br>( )<br>( )<br>)                                                                                                    | 新生報到<br>歡迎進入級<br>記例檔」。                 | 2上服務系統~     | 2                                     |
| Copyrights 2003 Ha     Copyrights 2003 Ha     Copyrights 2003 | ng Long Inc. All Rights Rese<br>青公假資料】<br>管理專科學<br>Medical Care and M<br>教務系統<br>然<br>次的說明,執行匯<br>作表)名稱」的說明<br>學生請公假Ex.<br>[下載匯入範                   | erved.<br>中<br>中<br>中<br>中<br>中<br>中<br>中<br>中<br>中<br>中<br>中<br>中<br>中                          | 人事系統<br>意事項與範例<br>處。<br>專學生申請公<br>案,未選擇任何<br>的sheet(工作<br>專公假表格<br>執行匯入 [   | 實輔系統<br>(請参考)<br>(間Excel檔)<br>可檔案<br>表)名稱:<br>可上一頁                                                                                                    | 新生報到<br>数迎進入線<br>記例稿」。                 | 2上服務系統~     | 2                                     |
| Copyrights 2003 Ha<br>查學年度<br>選【匯入學生言<br><b>新生醫護</b><br>Hain Sheng College<br>-服務系統<br>創位置>學孩>生活輔導系<br>老師您好!<br>說明:<br>1.請務必依照範例格:<br>2.「要匯入的sheet(工                                                                                                    | ng Long Inc. All Rights Rese<br><b>青公假資料】</b><br><b>管理專科學</b><br>Medical Care and M<br>教務系統<br>然<br>次<br>的說明,執行匯。<br>作表)名稱」的說明<br>學生請公假Ex<br>[下載匯入範 | erved.<br>中<br>中<br>中<br>中<br>中<br>中<br>中<br>中<br>中<br>中<br>中<br>中<br>中                          | 人事熟続<br>意事項與範例<br>處。<br>專學生申請公<br>常,未選擇任作<br>的sheet(工作<br>專公假表格<br>執行匯入 [[  | <b>實</b> 輔系統                                                                                                    | 新生報到 数理進入額                             | L<br>正服務系統~ | 2<br>2<br>2                           |
| Copyrights 2003 Ha<br>在<br>查<br>算<br>選<br>【<br>運<br>入<br>學<br>年<br>留<br>留<br>子<br>昭<br>第<br>第<br>章<br>第<br>第<br>第<br>第<br>章<br>第<br>章<br>第<br>章<br>第<br>章<br>第<br>章<br>第<br>章<br>章                                                                                                    | ng Long Inc. All Rights Rese<br><b>青公假資料】</b><br><b>管理專科學</b><br>Medical Care and M<br>教務系統<br>然於                                                   | erved.<br>中<br>和<br>和<br>和<br>和<br>本<br>本<br>本<br>本<br>本<br>本<br>本<br>本<br>本<br>本<br>本<br>本<br>本 | 人事系統<br>意事項與範例<br>1處。<br>專學生申請公<br>察』未選擇任何<br>的sheet(工作<br>專公假表格<br>執行匯入 [[ |                                                                                                    | 新生報到<br>歡迎進入線<br>行例檔」。                 | 上服務系統~      | 2                                     |
| Copyrights 2003 Ha<br>空學年度<br>選【匯入學生言<br><b>新生醫護</b><br>Hain Shang College<br>一服務系統<br>前位置 > 學務 > 生活輔導新<br>老師您好!<br>説明:<br>1.請務必依照範例格:<br>2.「要匯入的sheet(工                                                                                                    | ng Long Inc. All Rights Rese<br><b>青公假資料】</b><br><b>管理專科學</b><br>Medical Care and M<br>数務系統<br>然為><br>式的說明,執行匯<br>作表)名稱」的說明<br>學生請公假Ex.<br>[下載匯入範   | erved.<br>中<br>和<br>和<br>和<br>和<br>本<br>本<br>本<br>本<br>本<br>本<br>本<br>本<br>本<br>本<br>本<br>本<br>本 | 人事系統<br>意事項與範例<br>處。<br>專學生申請公<br>家,未選擇任相<br>的sheet(工作<br>專公假表格<br>執行匯入 [[  | 實輔系統<br>(請參考)<br>(<br>(<br>(<br>(<br>(<br>(<br>(<br>(<br>(<br>(<br>(<br>(<br>(                                                                                                    | 新生報到<br>数迎進入線                          | 上服務余統~      | 2                                     |
| Copyrights 2003 Ha<br>在<br>空學年度<br>選【匯入學生言<br>新生醫護<br>和生醫護<br>和生醫護<br>和生醫護<br>和生醫護<br>和生醫護<br>和生醫護<br>和生醫護<br>和生醫護<br>和生醫護<br>和生醫護<br>和生醫護<br>和生醫護<br>和生醫護<br>和生醫護<br>和生醫護<br>和生醫<br>一個<br>和生醫<br>一個<br>和生醫<br>一個<br>和生醫<br>一個<br>一個<br>和生醫<br>一個<br>一個<br>一個<br>一個<br>一個<br>一個<br>一個<br>一個<br>一個<br>一個                                                                                                    | ng Long Inc. All Rights Rese<br><b>青公假資料】</b><br><b>管理專科學</b><br>Medical Care and M<br>数務系統<br>然<br>次<br>的說明,執行匯<br>作表)名稱」的說明<br>學生請公假Ex<br>[下載匯人範  | erved.<br>中語<br>和agement<br>學務系統<br>久檔案。注意<br>明,請點選此<br>以上傳<br>文上傳<br>繁正入<br>新生醫調<br>「           | 人事系統<br>意事項與範例<br>處。<br>專學生申請公<br>察,未選擇任作<br>的sheet(工作<br>專公假表格<br>執行匯入 [[  | 實輔系統<br>(<br>)<br>)<br>(<br>)<br>(<br>)<br>(<br>)<br>(<br>)<br>(<br>)<br>)                                                                                                    | 新生報到<br>歡迎進入級                          | 上服務系統~      |                                       |
| Copyrights 2003 Ha<br>空學年度<br>選【匯入學生書<br>選【匯入學生書<br>新生醫護<br>Hain Shang College<br>Hain Shang College<br>日<br>和答系統<br>和位置 > 學路 > 生活輔導新<br>老師您好!<br>説明:<br>1.請務必依照範例格<br>2.「要匯入的sheet(工)                                                                                                    | ng Long Inc. All Rights Rese<br><b>青公假資料】</b><br><b>管理專科學</b><br>Medical Care and M<br>教務系統<br>然<br>次的說明,執行匯<br>作表)名稱」的說<br>學生請公假Ex.<br>[下載匯入範      | erved.<br>中<br>中<br>中<br>中<br>中<br>中<br>中<br>中<br>中<br>中<br>中<br>中<br>中                          | 人事系統<br>意事項與範例<br>比處。<br>專學生申請公<br>案,未選擇任何<br>的sheet(工作<br>專公假表格<br>執行匯入 [  | 實輔系統   (間本)   (間本)   (間本)   (間本)   (間本)   (間本)   (間本)   (間本)   (間本)   (間本)   (間本)   (間本)   (間本)   (間本)   (間本)   (間本)   (間本)   (間本)   (間本)   (間本)   (間本)   (目本)   (目本)   (目本)   (目本)   (日本)   (日本) | 新生報到 数辺進入線                             | 2上服務糸統~     |                                       |

| , A      | A  | В                               | С                                                                                                    | D                                                             | E                                                                      | F                                                                 | G                                     | Н                          | I       | J         | K L               | Т |
|----------|----|---------------------------------|----------------------------------------------------------------------------------------------------|---------------------------------------------------------------|------------------------------------------------------------------------|-------------------------------------------------------------------|---------------------------------------|----------------------------|---------|-----------|-------------------|---|
| 1        |    |                                 |                                                                                                    | 新                                                             | 生醫護管理                                                                  | 專科學校                                                              | 學生                                    | 上公假                        | 申請單     |           |                   |   |
| 2        | 注意 | 意:※ 团<br>※  <br>※  <br>※  <br>※ | 国雕無船<br>電期<br>物<br>型<br>日<br>節<br>変<br>打<br>定<br>元<br>の<br>の<br>の<br>見<br>間<br>次<br>の<br>に<br>新<br>の<br>の<br>の<br>方<br>打<br>こ<br>つ<br>、<br>の<br>う<br>に<br>、<br>の<br>の<br>の<br>の<br>方<br>四<br>で<br>の<br>の<br>の<br>の<br>方<br>四<br>で<br>の<br>う<br>に<br>う<br>の<br>う<br>に<br>う<br>の<br>う<br>に<br>う<br>の<br>う<br>に<br>う<br>の<br>う<br>に<br>う<br>の<br>う<br>に<br>う<br>の<br>う<br>に<br>う<br>の<br>う<br>に<br>う<br>の<br>う<br>の<br>つ<br>う<br>つ<br>う<br>の<br>う<br>つ<br>う<br>つ<br>う<br>う<br>う<br>う<br>う<br>つ<br>う<br>う<br>う<br>う<br>う<br>う<br>う<br>う<br>つ<br>う<br>う<br>う<br>う<br>う<br>う<br>う<br>う<br>う<br>う<br>う<br>う<br>う | 化作業,公假<br>大為西元/升旗<br>大之學生公假E<br>支之學生公假E<br>資料有誤範例」<br>發相關問題請聘 | 名冊一律改為Exc<br>/XX/XX,日期個<br>xcel檔自行存查,<br>行增刪<br>sheet(工作表)不<br>錄學務處生輔組 | cel檔匯入 <u>(包含</u><br>位數字不補0, =<br>不必回傳學務處<br>6會影響匯入資料<br>(分機#330) | <u>社團時間</u><br>⊨形數字及<br>髦生輔組<br>↓,可不必 | <u>公假)</u> ,<br>及符號<br>◎刪除 | 不再收紙本   | 注意事項      |                   |   |
| 3        | 序  | 班級                              | 姓名                                                                                                    | 學號                                                            | 公假日期(起)                                                                | 公假日期(迄)                                                           | 節次(起)                                 | 節次(迄)                      | 指導單位/老師 | 公假事由      |                   | + |
| 4        | 例  | 5N101                           | 王小白                                                                                                    | 1051501222                                                    | 2017/6/1                                                               | 2017/6/1                                                          | 2                                     | 4                          | 軍訓室/江興新 | 協助軍訓室勤務   | ➡請一天              |   |
| 5        | 例  | 5\$505                          | 陳小白                                                                                                    | 1011502333                                                    | 2017/4/28                                                              | 2017/5/2                                                          | 0                                     | 8                          | 體育組/莊靖靜 | 校外参赛      | →請多天(節次相同)        |   |
| 6        | 例  | 5P102                           | 黃小白                                                                                                    | 1051503444                                                    | 2017/6/5                                                               | 2017/6/5                                                          | 1                                     | 4                          | 美容科/林忠中 | 協助美容科畢展彩排 | 1                 |   |
| 7        | 例  | 5P102                           | 黃小白                                                                                                    | 1051503444                                                    | 2017/6/6                                                               | 2017/6/6                                                          | 0                                     | 0                          | 美容科/林忠中 | 協助美容科畢展彩排 | →請多天 <u>(節次不同</u> | 2 |
| 8        | 例  | 5P102                           | 黃小白                                                                                                    | 1051503444                                                    | 2017/6/7                                                               | 2017/6/7                                                          | 5                                     | 8                          | 美容科/林忠中 | 協助美容科畢展彩排 | J                 |   |
| 9        |    |                                 |                                                                                                    |                                                               |                                                                        |                                                                   |                                       |                            |         |           |                   |   |
| 10       |    |                                 |                                                                                                    |                                                               |                                                                        |                                                                   |                                       |                            |         |           |                   | - |
| 11       | -  |                                 |                                                                                                    |                                                               | -                                                                      |                                                                   |                                       |                            |         |           |                   | + |
| 13       |    | 請                               | 於第23                                                                                                    | sheet(I                                                       | 作表) 登打學生                                                               | 公假名册                                                              |                                       |                            |         |           |                   | 1 |
| 14       |    | -14-                            |                                                                                                    |                                                               | 1 1 2 1 1 2 2                                                          |                                                                   |                                       |                            |         |           |                   | T |
| 15       |    |                                 |                                                                                                    |                                                               |                                                                        |                                                                   |                                       |                            |         |           |                   |   |
| 16       |    |                                 |                                                                                                    | Q                                                             |                                                                        |                                                                   |                                       |                            |         |           |                   |   |
| 17       |    |                                 |                                                                                                    | <b>U</b>                                                      |                                                                        |                                                                   |                                       |                            |         |           |                   |   |
| 18       |    |                                 |                                                                                                    | -                                                             |                                                                        |                                                                   |                                       |                            |         |           |                   |   |
| - 14 - 4 |    | ▶[注意                            | 意事項與                                                                                                    | 範例,新生智                                                        | 專公假表格                                                                  |                                                                   |                                       |                            |         |           |                   |   |
| 編車       |    |                                 |                                                                                                    |                                                               |                                                                        |                                                                   |                                       |                            |         |           |                   |   |

🕜 打開 Excel 範例檔閱讀注意事項

<mark>⑧</mark> 點選【新生醫專公假表格】sheet(工作表)

| A      | В   | C          | D      | Е        | F       | G     | H     | I                                     | J                   | K   |
|--------|-----|------------|--------|----------|---------|-------|-------|---------------------------------------|---------------------|-----|
| 1 序    | 班級  | 姓名         | 學號     | 公假日期(起)  | 公假日期(迄) | 節次(起) | 節次(迄) | 指導單位/老師                               | 公假事由                |     |
| 2 1    |     |            |        |          |         |       |       | · · · · · · · · · · · · · · · · · · · |                     |     |
| 3 2    | 5   |            |        |          |         |       |       | s                                     |                     |     |
| 4 3    |     |            |        |          |         |       |       |                                       |                     |     |
| 5 4    | 5   |            |        | £        |         |       |       | M JK +T                               | 八百萬十万月              |     |
| 6 5    |     |            |        |          |         |       |       | し豆打                                   | ム旧学生石冊              |     |
| 7 6    |     |            |        |          |         |       |       |                                       |                     |     |
| 8 7    |     | l          |        |          |         |       |       | 0                                     |                     | ()  |
| 9 8    |     | []         |        |          |         |       |       | (10) 三十 2县                            | 儲存                  |     |
| 10 9   |     |            |        |          |         |       |       |                                       |                     | []  |
| 11 10  | 2   |            |        | 2        |         |       |       | 3                                     | Provide Description |     |
| 12 11  | -   | ş          |        | 1        |         | 1     |       |                                       |                     |     |
| 13 12  | 5   | 9 <u> </u> |        | 5        |         | 8     |       | 1                                     |                     |     |
| 14 13  |     | è          | -      |          |         | 2     |       | 1                                     |                     | -   |
| 15 14  | ç   |            |        | ç        |         | -     | -     |                                       |                     |     |
| 16 15  | -   |            |        |          |         |       |       |                                       |                     |     |
| 17 16  | -   |            |        |          |         |       |       |                                       |                     |     |
| 18 17  |     |            |        |          |         |       |       |                                       |                     | []  |
| 19 18  |     |            |        |          |         |       |       |                                       |                     | []  |
| 20 19  |     | 2          |        | 2        |         |       |       |                                       |                     | 1   |
| 21 20  | 5   | 23 2       |        | 5        |         | -     |       | 6                                     |                     | 1   |
| 22 21  | -   | ÷ 2        |        |          |         | 3 2   |       |                                       |                     |     |
| 20 22  | ç.  | <u>6</u>   |        | 5        |         | -     | -     | 6                                     |                     |     |
| 24 23  | ę   |            |        |          |         | -     |       |                                       |                     |     |
| 26 25  |     |            |        |          |         |       |       | 7                                     |                     | 1   |
| 20 20  | 2   | 8 8        |        | (        |         | -     |       |                                       |                     |     |
| 28 27  |     |            |        |          |         |       |       |                                       |                     |     |
| 29 28  |     | 2          |        |          |         |       |       |                                       |                     | ľ – |
| 30 29  | 8   | 8          |        | 2 2      |         | 3 8   |       | 2                                     |                     | Ê   |
| 31 30  | -   | -          |        |          |         |       |       |                                       |                     |     |
| 32 31  | 6   | 1          |        | <u>.</u> |         | 1     |       |                                       | 1                   |     |
| 33 32  | ç.  | ă ș        |        | -        |         |       | -     |                                       | 1                   |     |
| 14 4 1 | ▶ 注 | 意事項與筆      | 範例 新生醫 | 事公假表格/   | 2/      | •     |       | •                                     | 14                  |     |
| 就緒     |     |            |        |          |         |       |       |                                       |                     |     |
| _      | -   | 110        | 10     | W W      |         |       | V     |                                       |                     |     |

⑨ 於【新生醫專公假格式】sheet(工作表)登打學生公假名冊

<mark>⑩</mark> 登打完畢<u>記得儲存</u>(檔案名稱無限制,請自行設定)

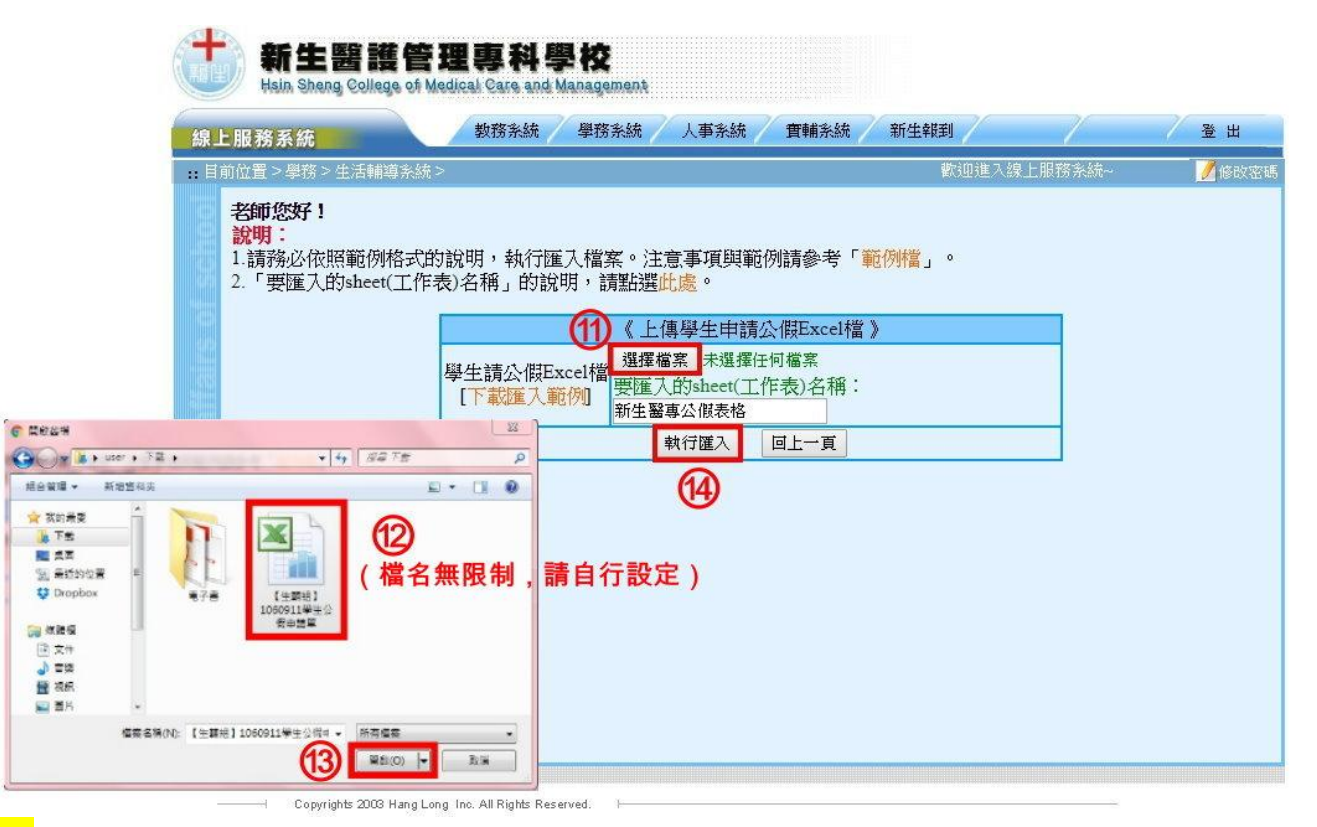

- ⑪ 點選【選擇檔案】
- 12)找到公假名冊檔(檔案名稱無限制<sup>,</sup>請自行設定)
- 1 點選【開啟】
- <mark>⑭</mark> 點選【執行匯入】

| J | 服務 | 系統           |              | 教務系統 學務   | 孫統              | 人事系統      | f              | 實輔系統 新生報到                        |             | 登           |
|---|----|--------------|--------------|-----------|-----------------|-----------|----------------|----------------------------------|-------------|-------------|
| Ń | 位置 | >學務>生活輔調     | 尊系統 >        |           |                 |           |                | 歡迎 進入線上服務                        | 系统          | <u>/</u> 10 |
|   |    |              |              | 墨年        | (壆餌)            | 106       | 璺玍             |                                  |             |             |
|   | 「活 | 入學生請公催       | <b>[</b> 資料] |           | (- <del>-</del> |           | <del>.</del> . |                                  |             |             |
| F |    |              | A SHELL I    |           |                 |           |                |                                  |             | 1           |
|   | 項  | <u> 題助</u> を | 册之           | 书红衣珠      | 米香 豆 [          | 口開        | 星              | 當 <sup>5</sup> 左                 | 单中          | Ĩ           |
|   | 次  | 学物心          | ×±-1         | +/IMX     | *8.01           | 口册        | 期              | Ch4V                             | **          |             |
|   | -  | 1011501001   | -th 0.0      | 丁吉001017月 | 13 /世才          | 2017/0/12 | 2              | 10010110010010010010010010071071 | 「サロン」は、今日では |             |
| ł | 1  | 1011501001   | 明しし          | 五專00101班  | 公服              | 2017/9/12 | 2              |                                  | 協則廻曾劉務      | +           |
| ŀ | 2  | 1011501002   | 創のの          | 五專OO101班  | 公假              | 2017/9/12 | 2              | [00][01][02][03][04][05][06][07] | 協助週曾動務      |             |
|   | 3  | 1011501003   | 王00          | 五專〇〇101班  | 公假              | 2017/9/12 | 2              | [00][01][02][03][04][05][06][07] | 協助週會勤務      |             |
|   | 4  | 1011501004   | 宋00          | 五專00101班  | 公假              | 2017/9/12 | 2              | [00][01][02][03][04][05][06][07] | 協助週會勤務      |             |
|   | 5  | 1011501005   | 黃00          | 五專〇〇101班  | 公假              | 2017/9/12 | 2              | [00][01][02][03][04][05][06][07] | 協助週會勤務      | Г           |
| ľ | 6  | 1011501006   | 邸 OO         | 五專〇〇101班  | 公假              | 2017/9/12 | 2              | [00][01][02][03][04][05][06][07] | 協助调會勤務      |             |

\*完成畫面(<mark>有誤可自行刪除</mark>)